# Enviar un artículo #

Comenzar con un nuevo envío clicando en el enlace **Realizar un nuevo envío** en esta página web <u>https://www.ledijournals.com/ojs/index.php/cuadernos/about/submissions</u> (Acerca de/Envíos)

| CUADERNOS AISPI<br>estados de linguas y literaturas hepánicas - resista semestral de la Associacione leganisti Italiant                                                                                                    | Registrarse Entrar                                 |  |  |  |  |
|----------------------------------------------------------------------------------------------------|----------------------------------------------------|--|--|--|--|
| ACTUAL ARCHIVOS ACERCA DE - IMPACTO Y ESTADÍSTICAS CONVOCATORIAS AVISOS                                                                                                    | Q BUSCAR                                           |  |  |  |  |
|                                                                                                    | INFORMACIÓN<br>Para lectores/as<br>Para autores/as |  |  |  |  |
| El registro y el inicio de sesión son necesarios para enviar elementos en línea y para comprobar el estado de los<br>envíos recientes. <u>Ir a Iniciar sesión</u> a una cuenta existente o <u>Registrar</u> una nueva cuenta. | Para bibliotecarios/as                             |  |  |  |  |
|                                                                                                    | IDIOMA                                             |  |  |  |  |

Si no ha accedido, el sistema le solicitará acceder o registrarse.

| CUADERNOS AISPI<br>estudios de lenguas y literaturas hispainicas - revista semestral de la Associacione leganisti italiani | Registrarse Entrar                        |
|----------------------------------------------------------------------------------------------------|-------------------------------------------|
| ACTUAL ARCHIVOS ACERCA DE + IMPACTO Y ESTADÍSTICAS CONVOCATORIAS AVISOS                                                    | Q BUSCAR                                  |
| INICIO / Entrar                                                                                                    | INFORMACIÓN                               |
| Entrar                                                                                                    | Para lectores/as                          |
| Nombre usuario *                                                                                                    | Para autores/as<br>Para bibliotecarios/as |
| Contraseña *                                                                                                    | IDIOMA                                    |
| ¿Has olvidado tu contraseña?                                                                                               | English                                   |
| Mantenerme conectado                                                                                                    | Español (España)                          |
| Registrarse Entrar                                                                                                    |                                           |

Accederá al Paso 1 de un proceso de 5 pasos para cargar y describir su envío.

## Paso 1 <u>#</u>

En el **Paso 1** usted deberá proporcionar información preliminar sobre su envío.

| Idio                                   | ma de                                                                    | l enví     | 0     |        |      |                   |        |          |                    |  |  |  |  |  |
|----------------------------------------|--------------------------------------------------------------------------|------------|-------|--------|------|-------------------|--------|----------|--------------------|--|--|--|--|--|
| Esp                                    | añol (E                                                                  | paña)      |       |        |      |                   |        |          | ~                  |  |  |  |  |  |
| Se ac                                  | Se aceptan envíos en varios idiomas. Elija el idioma principal del envío |            |       |        |      |                   |        |          |                    |  |  |  |  |  |
| desde el menú desplegable de arriba. * |                                                                          |            |       |        |      |                   |        |          |                    |  |  |  |  |  |
|                                        |                                                                          |            |       |        |      |                   |        |          |                    |  |  |  |  |  |
| Sección                                |                                                                          |            |       |        |      |                   |        |          |                    |  |  |  |  |  |
|                                        |                                                                          |            |       |        |      |                   |        |          | ~                  |  |  |  |  |  |
| Coloc                                  | ciono la                                                                 | cocció     | adaa  | unda   |      | alam              | in hu  | r Coci   | anas y Delítica en |  |  |  |  |  |
| Acoro                                  | a de la                                                                  | seccioi    | *     | uaaa p | Juru | erem              | 10 (ve | r seco   | ones y Política en |  |  |  |  |  |
| ALEIL                                  | <u>u ue</u> lu                                                           | evista,    |       |        |      |                   |        |          |                    |  |  |  |  |  |
|                                        |                                                                          |            |       |        |      |                   |        |          |                    |  |  |  |  |  |
|                                        | entar                                                                    | ios pa     | ra el | edite  | or/a |                   |        |          |                    |  |  |  |  |  |
| Com                                    |                                                                          | B <i>I</i> | U     | P      | 35   | $\langle \rangle$ | **     | <b>.</b> | ±                  |  |  |  |  |  |
| Com                                    | Û                                                                        |            |       | -      |      |                   |        |          |                    |  |  |  |  |  |
| Com                                    | Û                                                                        |            |       |        |      |                   |        |          |                    |  |  |  |  |  |

Si la revista permite envíos en varias lenguas, usted puede seleccionar el idioma de su envío desde el menú desplegable. Los idiomas pueden habilitarse en Configuración del sitio -> Configuración -> Lengua.

Seleccione la sección adecuada para su envío (p. ej., artículo, reseña, etc.). Si no está seguro de cuál es la sección adecuada, seleccione la que considere más plausible.

Lea y acepte la declaración en la lista de verificación de envío marcando cada casilla. Incluya cualquier comentario útil para el editor, lea la declaración de privacidad de la revista y luego haga clic en **Guardar** y continúe para acceder al **Paso 2**.

### Paso 2 <u>#</u>

En el Paso 2, se abrirá una ventana que le permitirá cargar el archivo de su envío.

| S         |                                     |                                              |                                                                   |                                                                                                    |                                                                                                    |
|-----------|-------------------------------------|----------------------------------------------|-------------------------------------------------------------------|----------------------------------------------------------------------------------------------------|----------------------------------------------------------------------------------------------------|
| S         |                                     |                                              |                                                                   |                                                                                                    |                                                                                                    |
|           |                                     |                                              |                                                                   | Añadi                                                                                                    | r archivo                                                                                                    |
| Cargue to | odos los archivos que el equipo edi | torial necesitará para                       | evaluar su envío. <u>Subir ficher</u><br>Guardar y                | o<br>continuar                                                                                                    | Cancelar                                                                                                    |
|           | Cargue to                           | Cargue todos los archivos que el equipo edit | Cargue todos los archivos que el equipo editorial necesitará para | Cargue todos los archivos que el equipo editorial necesitará para evaluar su envío. <u>Subir ficher</u><br>Guardar y | Cargue todos los archivos que el equipo editorial necesitará para evaluar su envío. <u>Subir fichero</u><br>Guardar y continuar |

Una vez que haya cargado todos sus archivos, puede indicar el tipo de archivo para cada uno desde un único panel del menú; los metadatos, como una descripción o una licencia, se pueden introducir durante el proceso de trabajo.

Cuando haya terminado de cargar y y etiquetar todos sus archivos, haga clic en el botón **Guardar y continuar** para acceder al **Paso 3**.

#### Paso 3 <u>#</u>

En el **Paso 3** se le pedirá que agregue más información sobre su envío, incluyendo el título del envío (desglosado en prefijo, título y subtítulo) y el resumen. Si la revista permite envíos en varios idiomas, al hacer clic en cada campo de metadatos se visualizará la opción de ingresar los metadatos en los otros idiomas que estén habilitados, lo cual le permitirá introducir el título, el subtítulo y el resumen en los otros idiomas. Desplazándose hacia abajo...

| Envi | iar u   | n ar  | tícul  | 0    |      |    |     |   |   |       |      |      |     |     |            |      |       |   |                 |   |                     |   |
|------|---------|-------|--------|------|------|----|-----|---|---|-------|------|------|-----|-----|------------|------|-------|---|-----------------|---|---------------------|---|
| 1.   | Inicio  | D     | 2. C   | arga | r el | en | vío |   | 3 | B. Ir | itro | du   | cir | los | me         | tada | atos  | 5 | 4. Confirmación |   | 5. Siguientes pasos |   |
| Pref | fijo    |       |        |      |      |    |     |   |   | т     | ítu  | lo ' | k   |     |            |      |       |   |                 |   |                     |   |
|      |         |       |        |      |      |    | 1   | 0 |   |       |      |      |     |     |            |      |       |   |                 |   |                     | ٢ |
| Ejem | plos: ι | un/un | a, el/ | la   |      |    |     |   |   |       |      |      |     |     |            |      |       |   |                 |   |                     |   |
| Sub  | títule  | 0     |        |      |      |    |     |   |   |       |      |      |     |     |            |      |       |   |                 |   |                     |   |
|      |         |       |        |      |      |    |     |   |   |       |      |      |     |     |            |      |       |   |                 |   |                     | Q |
|      |         |       |        |      |      |    |     |   |   |       |      |      |     |     |            |      |       |   |                 |   |                     |   |
| Res  | umei    | n *   |        |      |      | _  |     |   |   |       | _    |      |     | _   |            |      | 1.1.1 |   |                 |   |                     |   |
| 2    | Ð       | В     | Ι      | Ū    | ::   |    | Ξ   | × | ć | ×,    |      | P    | 5   | 2   | $^{\circ}$ | 20   |       | • | ±               | _ |                     | Q |
|      |         |       |        |      |      |    |     |   |   |       |      |      |     |     |            |      |       |   |                 |   |                     |   |
|      |         |       |        |      |      |    |     |   |   |       |      |      |     |     |            |      |       |   |                 |   |                     |   |
|      |         |       |        |      |      |    |     |   |   |       |      |      |     |     |            |      |       |   |                 |   |                     |   |
|      |         |       |        |      |      |    |     |   |   |       |      |      |     |     |            |      |       |   |                 |   |                     |   |
|      |         |       |        |      |      |    |     |   |   |       |      |      |     |     |            |      |       |   |                 |   |                     |   |
|      |         |       |        |      |      |    |     |   |   |       |      |      |     |     |            |      |       | _ |                 | _ |                     |   |

...podrá añadir algún colaborador adicional.

| Autoría y colaboradores/a | i, |  | Añadir colaborador/a |
|---------------------------|----|--|----------------------|

Puede agregar más colaboradores (p. ej., coautores) haciendo clic en el enlace **Añadir colaboradores**. Esto abrirá una nueva ventana con campos para introducir sus datos.

| Añadir colaborador/a                                     | ×                                                        |
|----------------------------------------------------------|----------------------------------------------------------|
| Nombre                                                   | Q                                                        |
| Nombre *                                                 | Apellidos                                                |
| ¿Cómo prefiere que se le dirijan? Aquí puede añadir enca | bezamientos, segundos nombres y sufijos si así lo desea. |
| Nombre público preferido                                 |                                                          |
| Contacto<br>Correo electrónico *                         |                                                          |
| País                                                     |                                                          |

#### Pulse Guardar y el nuevo colaborador aparecerá en la lista.

| Autoría y colaboradores/as        |                    |         | Ordenar            | Añadir colaborador/a    |
|-----------------------------------|--------------------|---------|--------------------|-------------------------|
| Nombre                            | Correo electrónico | Rol     | Contacto principal | En listas de navegación |
| <ul> <li>Jesús Manzana</li> </ul> | jmanzana@edu.com   | Autor/a |                    | Ś                       |
| <ul> <li>María Montana</li> </ul> | mmontana@edu.com   | Autor/a |                    | ß                       |

También verá campos adicionales para completar, como palabras clave. Debe ingresar los metadatos en inglés y en español. Al hacer clic en el campo de metadatos, se mostrarán los campos para otros idiomas habilitados en la revista.

#### Mejoras adicionales

Palabras clave \*

Añada más información al envío. Pulse "Intro" después de cada término.

|                   | Ø |
|-------------------|---|
| English           |   |
| Français (France) |   |

Para ingresar una palabra clave, simplemente escriba la palabra o frase y pulse la tecla **Intro**. La palabra o frase se formateará como una palabra clave.

Haga clic en Guardar y continuar para avanzar.

#### Paso 4 #

En el **Paso 4**, se le pedirá que confirme que está satisfecho con su envío.

#### Haga clic en Finalizar envío.

| . Inicio                                                                                                    | 2. Cargar el envío         | 3. Introducir los metadatos | 4. Confirmación         | 5. Siguientes pasos                    |            |  |  |  |  |  |
|----------------------------------------------------------------------------------------------------|----------------------------|-----------------------------|-------------------------|----------------------------------------|------------|--|--|--|--|--|
|                                                                                                    |                            |                             |                         |                                        |            |  |  |  |  |  |
| Se ha subido su envío y ya está listo para ser enviado. Puede volver atrás para revisar y ajustar la información que desee antes de continuar.<br>Cuando esté listo haga clic en "Finalizar envío". |                            |                             |                         |                                        |            |  |  |  |  |  |
| Cuando                                                                                                    | esté listo haga clic en "F | Finalizar envío".           | ratios para revisar y a | Justar la mornación que desee antes de | continuar. |  |  |  |  |  |
| Cuando                                                                                                    | esté listo haga clic en "F | Finalizar envío".           |                         | Finalizar envío                        | Cancelar   |  |  |  |  |  |

Aparecerá un recuadro pidiéndole que confirme que ha terminado. Haga clic en Aceptar.

|   | Confirmar                                           |         | ×               |      |
|---|-----------------------------------------------------|---------|-----------------|------|
|   | ¿Está seguro de que desea enviar este artículo a la | a revis | ta?             | _    |
|   | Ace                                                 | ptar    | Cancelar        |      |
| 0 | 3. Introducir los metadatos 4. Confirmación         |         | 5. Siguientes p | asos |

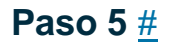

| Envi | ar un                                                    | artículo              |                                 |                      |                       |                       |  |  |  |  |
|------|----------------------------------------------------------|-----------------------|---------------------------------|----------------------|-----------------------|-----------------------|--|--|--|--|
| 1.1  | nicio                                                    | 2. Cargar el envío    | 3. Introducir los metadatos     | 4. Confirmación      | 5. Siguientes pasos   |                       |  |  |  |  |
|      | Εργία                                                    | complete              |                                 |                      |                       |                       |  |  |  |  |
|      |                                                          |                       |                                 |                      |                       |                       |  |  |  |  |
|      | Gracias por su interés por publicar con Cuadernos AISPI. |                       |                                 |                      |                       |                       |  |  |  |  |
|      | ¿Y ahora qué?                                            |                       |                                 |                      |                       |                       |  |  |  |  |
| 1    | _a revis                                                 | ta ha sido notificada | acerca de su envío y se le envi | ará un correo electr | ónico de confirmación | n para sus registros. |  |  |  |  |
| (    | Cuando                                                   | el editor haya revisa | do el envío, se contactará con  | usted.               |                       |                       |  |  |  |  |
|      | Por aho                                                  | ra, usted puede:      |                                 |                      |                       |                       |  |  |  |  |
|      | • <u>Re</u>                                              | visar este envío      |                                 |                      |                       |                       |  |  |  |  |
|      | • <u>Cr</u>                                              | ear un nuevo envío    |                                 |                      |                       |                       |  |  |  |  |
|      | - 10                                                     |                       |                                 |                      |                       |                       |  |  |  |  |
|      |                                                          |                       |                                 |                      |                       |                       |  |  |  |  |

¡Su envío se ha completado! El editor ha sido notificado de su envío. Ahora, puede seguir con los enlaces a:

- Revisar este envío
- Crear un nuevo envío
- Volver al escritorio

Una vez que complete un envío, no podrá realizar cambios en él. Si desea reemplazar el archivo que envió o realizar otros cambios en el envío, deberá ponerse en contacto con el editor a través de la herramienta Discusiones previas a la revisión.